#### CS 475 - Computational Linear Algebra

Spring 2025

# Outline

- Matlab Overview
- Useful Commands
- Matrix Construction and Flow Control
- Script/Function Files

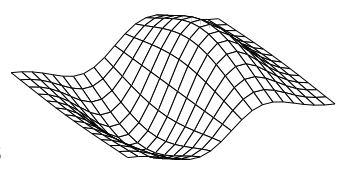

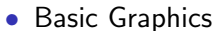

### Getting to Matlab

- You can access MATLAB at https://www.mathworks.com/academia/tah-portal/ university-of-waterloo-31483447.html
- Use your @uwaterloo.ca email to access MATLAB online, or to install on your local machine
- Problems: see consultants in MC3011

## What is Matlab?

#### According to The Mathworks:

MATLAB is an integrated technical computing environment that combines numeric computation, advanced graphics and visualization, and a high-level programming language.

MATLAB includes hundreds of functions for:

- Data analysis and visualization
- Numeric and symbolic computation
- Engineering and scientific graphics
- Modeling, simulation, and prototyping
- Programming, application development, and GUI design

# Getting Started

- Web resources
  - www.mathworks.com
- Books
  - Mastering Matlab 5/6/7, D. Hanselman, B. Littlefield
  - Introduction to Scientific Computing, Van Loan
  - See also Course Web site for other sources

# Running Matlab

- Macs/PCs (running Matlab locally)
  - Launch MATLAB from wherever you have installed it.
- If using xterm/remote from home: at the UNIX prompt:
  - Don't type: matlab
    - graphical desktop, slow
  - *Instead, type:* matlab -nodesktop -nosplash -text interface, faster
  - (other options: matlab -h)
- Reset the display permissions if you see the message Xlib: connection to "x.uwaterloo.ca:0.0" refused by server
  - Xlib: Client is not authorized to connect to Server

@rees[102]% matlab -nodesktop -nosplash

< M A T L A B >
Copyright 1984-2002 The MathWorks, Inc.
VR2013b (8.2.0.701) 64-bit (glnxa64)
August 13, 2013

To get started, type one of these: helpwin, helpdesk, or demo. For product information, visit www.mathworks.com.

>>

### How does Matlab work?

- Interactive environment
- Type commands at the prompt ('>>' typically)
- Case sensitive
- External programs/functions are in M-files (text files with a .m extension)
- Execute M-files by typing the filename (without the .m)
- Note: Almost everything in Matlab is an external function (use the which command to locate the source)

# **Basic Operations**

- 'Matrix' (array) is the only main data type (everything is a matrix, although entries may be numeric, logical, char, etc.)
- Vectors are  $1 \times N$  or  $N \times 1$  matrices
- Scalars are  $1 \times 1$  matrices
- Addition and subtraction operate entry-wise, while

\* ^ \ /

are matrix operations, unless preceded by a dot

- Entries are accessed via (row index, column index)
- Matrices and vectors are *1-offset* (rows/columns are numbered starting from 1, *not 0*)

### Basic Example 1

>> A = [1 2 3 ; 4 5 6] A = 1 2 3 4 5 6 >> test = A\*A ??? Error using ==> \* Inner matrix dimensions must agree. >> test = A\*A' test = 14 32 32 77

# Basic Example 2

| >> 4 | 4 =  | [1 | 2  | ; | 3 | 4] |
|------|------|----|----|---|---|----|
| A =  |      |    |    |   |   |    |
|      | 1    |    | 2  | 2 |   |    |
|      | 3    |    | 4  | ł |   |    |
| >> I | 1^2  |    |    |   |   |    |
| ans  | =    |    |    |   |   |    |
|      | 7    |    | 10 | ) |   |    |
|      | 15   |    | 22 | 2 |   |    |
| >> [ | A.^2 | 2  |    |   |   |    |
| ans  | =    |    |    |   |   |    |
|      | 1    |    | 4  | ł |   |    |
|      | 9    |    | 16 | 3 |   |    |

#### Transposes

- Strictly, A' is complex conjugate transpose of A
- Usual (non-conjugate) transpose is A.'

```
• >> A = [1+i, 2+2i, 3+3i]
  A =
     1.0000 + 1.0000i 2.0000 + 2.0000i 3.0000 + 3.0000i
  >> A'
  ans =
     1.0000 - 1.0000i
     2.0000 - 2.0000i
     3.0000 - 3.0000i
  >> A.'
  ans =
     1.0000 + 1.0000i
     2.0000 + 2.0000i
     3.0000 + 3.0000i
```

## More dots

```
>> A = [1 2; 3 5]
A =
      2
    1
    3
      5
>> B = [-5 2; 3 -1]
B =
   -5
      2
   3
       -1
>> A*B
ans =
    1
          0
    0
          1
>> A.*B
ans =
   -5
         4
   9
         -5
```

#### Basic Example 3 - Solving Ax=b

```
>> A = [1,15,4; 2,15,20; 3,30,9];
>> b = [1;22;9];
>> x=A\b
```

x =

6.0667 -0.5867 0.9333

>> x=inv(A)\*b

x =

6.0667 -0.5867 0.9333

# Useful commands

- help Obtain help for a specific function
- lookfor Keyword search of help text
- more {on/off} Paging
- clear Remove variables
- close Close figure windows
- whos List currently defined variables
- format Set output format (e.g., number of digits)
- % comment line in an M-file

# help

- help function Gives detailed information about 'function'
- Displays the comments at the top of the M-file
- Some of the help screens read like UNIX man pages
- Related items are listed at the end
- Despite the help text, all commands are lower case
- Useful command to use when you are stuck
- help Provides a list of topics which can then be searched

# lookfor

- First command to use when you are stuck
- lookfor XYZ Searches the first comment line for the string XYZ
- Useful if you do not know the function name, but expect that the function exists
- Can be slow

- more {on/off}
- Turn screen paging on or off
- Works like the Unix more command

#### clear

- clear X Remove the variable X
- clear X\* Remove all variables starting with string X
- clear Remove all variables
- clear all Removes everything (variables, functions, globals and MEX links)
- Often useful at the beginning of script files
- To clear command window: clc

- close Close the current figure
- close all Close all figure windows
- Useful at the start of script files

#### whos

- who list all variables
- whos list all variables, with size information

>> whos

| Name | e Size          | Bytes        | Class          |
|------|-----------------|--------------|----------------|
| ans  | 1x17            | 34           | char array     |
| х    | 14x21           | 2352         | double array   |
| у    | 14x22           | 2464         | double array   |
| z    | 14x21           | 2352         | double array   |
| mand | + + + - ] = 012 | alementa uni | mm 7000 herton |

Grand total is 913 elements using 7202 bytes

• Useful if you keep getting array size mismatches (remember that Matlab is 1-offset)

#### format

• >> 1/3 ans = 0.3333 • >> format long >> 1/3 ans = 0.3333333333333333 • >> format short e >> 1/3 ans =3.3333e-01

help format

# Command line tricks

- $\bullet~\mbox{Up}/\mbox{Down}$  arrow keys to cycle through commands
- Partially typing a command and hitting up arrow will search the command stack
- Can type multi-line commands, but each line is saved separately (ie. not very useful for re-entering loop commands)
- A command can span two lines by using ... at the end of the first line

# **Constructing Matrices**

- Type in all the numbers directly (semi-colons or new lines create new rows)
- Use ones or zeros
- Use the colon notation
  - start:step:final (e.g. 3:2:7 = [3 5 7])
  - steps can be negative (e.g. 7:-2:3 = [7 5 3])
  - start:final assumes a step of 1
  - colon by itself means 'all' (eg. A(1,:) is all entries in row 1)
- A variety of other methods exist (load, algebra, other functions)
- Note that vectors and arrays are dynamic

# Example

```
>> m1 = zeros(1,3)
m1 =
        0
            0
   0
>> m2 = ones(3)
m2 =
   1 1 1
   1 1 1
      1
   1
             1
>> m3(2:3,:) = [m2(3,:); [1:1:3]]
m3 =
   0
        0 0
     1 1
   1
      2 3
   1
```

### Dimensions of Matrices and Vectors

• size(A) for matrices, length(x) for vectors  $\bullet >> A = [1 2 3; 4 5 6]$ A = 1 2 3 4 56 >> [m n] = size(A)m = 2 n = 3 >> x = [1 2 3 4]x = 1 2 3 4 >> length(x) ans =4

# **Control Structures**

# Control Structures (cont.)

#### • IF statements

if <expression>
 <statements>
elseif <expression>
 <statements>
 .

else <statements> end

•

# Relational and Logical Operators

• Relational operators

< <= > >= == ~= (in C: !=)

Logical operators

Matlab С AND & && 11 OR I ~ NOT ļ >> A = 1:9A = 4 5 6 1 2 3 7 8 9 >> tf = (A>2)&(A<6)tf =0 1 1 1 0 0 0 0 0

# Vectorizing Loops

```
>> cs475marks = [24 36 11 42 33 55 30]:
>> for i=1:length(cs475marks)
     cs475marks(i) = 10*cs475marks(i)^{(1/2)}:
  end
>> cs475marks
cs475marks =
  48.9898 60.0000 33.1662 64.8074 57.4456
  74.1620 54.7723
>> cs475marks = [24 36 11 42 33 55 30];
>> cs475marks = 10*cs475marks.^{(1/2)}
cs475marks =
  48,9898 60,0000 33,1662 64,8074 57,4456
  74.1620 54.7723
```

# Script files

- Matlab commands can be placed in text files with .m extensions
- The commands are interpreted/executed when the filename is typed at the Matlab prompt (no .m extension)
- The effect is identical to typing the commands (i.e. all new variables remain, all old variables are accessible)
- Convenient if the same set of commands need to be executed with minor changes
- Commonly used for 'driver' programs on assignments

# Script Example

```
clear all;
close all;
% Initial data
x = [98731125875];
y = [421257911987];
n = length(x);
% Initialize t
t = zeros(size(x));
% Choose t to be arclength
for i = 2:n
   dt = sqrt((x(i)-x(i-1))^2 + (y(i)-y(i-1))^2);
   t(i) = t(i-1) + dt:
end
```

# Function Files

- Defined in text files with .m extensions
- Called by typing the filename (no .m)
- Functions do not have access to existing variables (separate scope)
- Functions can accept/return zero or more values
- Control is lost when the end of the file is reached, or the command return is encountered

# Function Example

```
function [newmarks] = bell(oldmarks, method)
% Whatever appears here is displayed when the user
% types 'help bell'
% This line will not appear in the help text
if method == 1
   newmarks = 10*oldmarks.(1/2);
elseif method == 2
   newmarks = oldmarks + 10*ones(1, length(oldmarks));
else
   newmarks = oldmarks;
end
return
```

## Function Example

>> help bell

```
Whatever appears here is displayed when the user
types 'help bell'
>> m = [23 67 43 49 75 55];
>> bell(m,1)
ans =
    47.9583 81.8535 65.5744 70.0000 86.6025 74.1620
>> m_new = bell(m,2)
m_new =
    33 77 53 59 85 65
```

# Debugging

- See help debug
- Set a breakpoint with dbstop
- Trace through the execution with dbstep
- Show the execution stack with dbstack
- Continue execution with dbcont
- Quit debugging with dbquit

# Text Strings

- Use single quotes to define text: 'string'
- Use disp to display text without the associated variable name (also works for variables)
- Can have an array of strings if each string has the same length
- Can convert from numbers to strings using the num2str command

```
>> a = 1;
>> b = 5;
>> t = ['Plot ' num2str(a) ' of ' num2str(b)];
>> disp(t)
Plot 1 of 5
```

# Graphics

- Matlab has excellent graphics support for experimenting with data
- Since the data is 'live', you can quickly and easily change plots and figures
- Figure windows can easily be saved and printed (as eps or pdf for assignments)
- Figures can be edited by clicking on edit in Figure Window

# Plots

- plot(x,y) Basic plotting command
- plot(x,y,'opts')- opts specifies characteristics of the curve (color, style and data markers)
- help plot Details on options available
- Can plot multiple curves on a single figure: plot(x1,y1,'opt1',x2,y2,'opt2') or use hold on
- Can add title, axis labels and legend with appropriate commands

# 2D plots

```
>> x = [1:1:10];
>> y_lin = x;
>> y_quad = x.^2;
>> subplot(2,1,1), plot(x,y_lin,'bo:')
>> title('Linear Function')
>> xlabel('X axis')
>> ylabel('Y axis')
>> subplot(2,1,2), plot(x,y_quad,'r+-')
>> print -deps fig1.eps
>> close
```

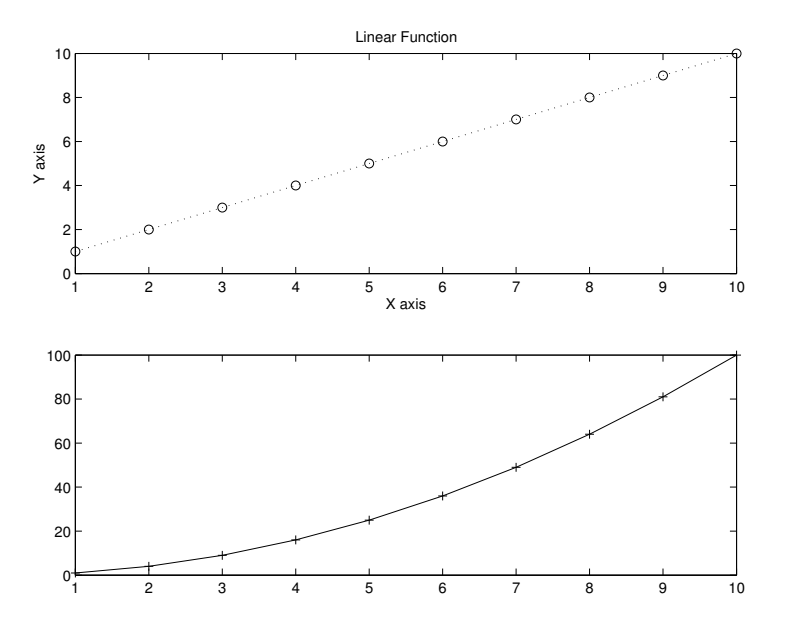

# 2D plots (cont.)

```
>> x=linspace(1,10,10);
>> y_lin = x
y_lin =
          2 3 4 5 6 7 8 9
                                                     10
    1
>> y_log = logspace(0,1,10) % 10<sup>[</sup> equally spaced 0..1 ]
y_log =
 Columns 1 through 6
            1.2915 1.6681 2.1544 2.7826
   1.0000
                                                 3.5938
 Columns 7 through 10
            5.9948 7.7426 10.0000
   4.6416
>> plot(x,y_lin,'*-.')
>> hold on
>> plot(x,y_log,'x--')
>> axis([0 15 0 11])
>> legend('linear', 'exponential')
```

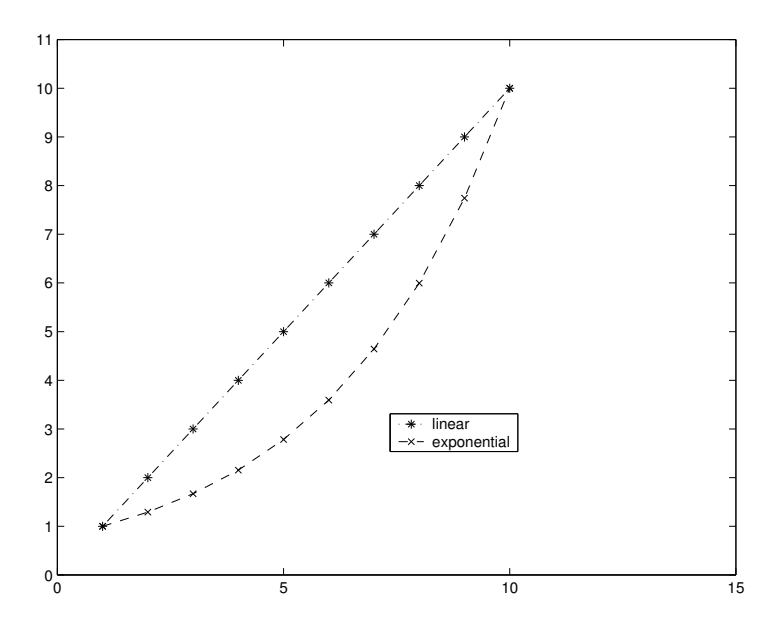

# 3D plots

- >> figure
- >> x=[0:2\*pi/20:2\*pi];
- >> y=x;
- >> z=sin(x)'\*cos(y);
- >> surf(x,y,z)
- >> colormap('bone')
- >> view(-30,30)
- >> print -deps mesh3d.eps

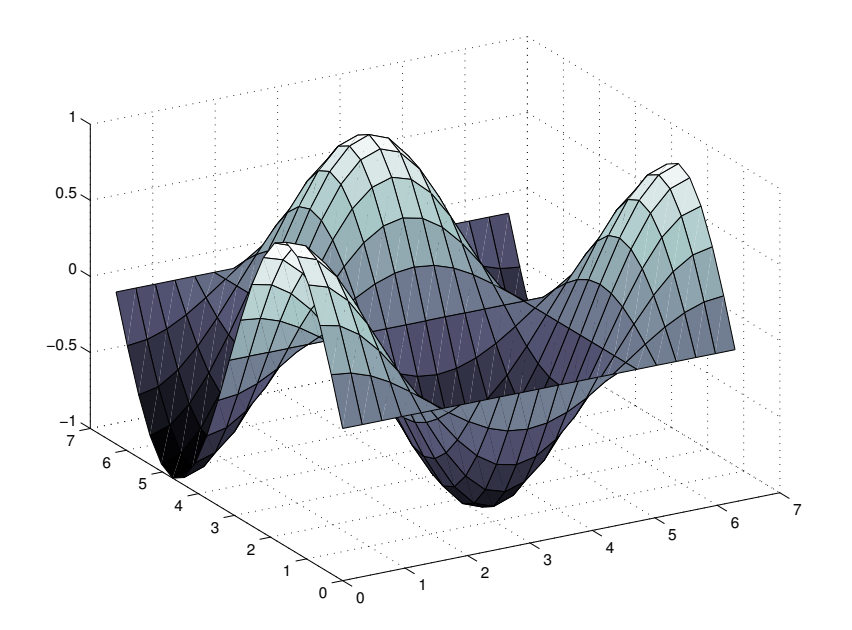

# Efficiency Issues

- Vectorize loops whenever possible
- Pre-allocate arrays whenever possible
- We will be checking for efficient code on assignments if we mention this specifically
- Otherwise, don't worry too much about this (but your code may take a long time (: )

#### Vectorization Example: Monte Carlo Simulation Slow code:

```
. . .
  S_{new} = zeros(N_{sim}, 1);
for m=1:N_sim % simulation loop
 S = S_{init};
%
%
   one path
%
 for i=1:N % timestep loop
    S = S + S*( drift + sigma_sqrt_delt*randn(1,1) );
    S = max(0.0, S);
           % check to make sure that S_new cannot be < 0
 end % timestep loop
 S new(m,1) = S:
end % simulation loop
```

#### Vectorization Example: Monte Carlo Simulation Fast code:

```
. . .
   S_{new} = zeros(N_{sim}, 1);
   S_old(1:N_sim,1) = S_init;
for i=1:N % timestep loop
     % now, for each timestep, generate info for
     % all simulations
     % now, only one explicit loop, second loop
     % replaced by vector commands
   S_{new}(:,1) = S_{old}(:,1) + ...
       S_old(:,1).*( drift + sigma_sqrt_delt*randn(N_sim,1) );
   S_{new}(:,1) = max(0.0, S_{new}(:,1));
        % check to make sure that S_new cannot be < 0
    S old(:,1) = S new(:,1):
end % timestep loop
```

Once Again: Matlab is Matrix Oriented

Most common source of errors

- All entities in Matlab are matrices by default
- A common cause of errors: size mismatch

```
>> a = 1;
>> size(a)
ans =
1 1
```

This sometimes causes unexpected results when multiplying objects

- There is a difference between a row vector and a column vector!
- Usual rules for matrix multiplication must be followed

#### Examples:

>> a = [1 2 3]; b = [ 4 5 6]; >> a'\*b ans = 4 5 6 8 10 12 12 15 18 >> a\*b' ans =32 >> a\*b ??? Error using ==> mtimes

Inner matrix dimensions must agree.

# Matrix Condition Numbers

- The matrix condition number, κ(A) = ||A|| ||A<sup>-1</sup>|| (where ||A|| = max ||Ax||/||A||), provides a measure for the stability of solutions to the system Ax = b, under small changes to A.
- We will use condition numbers later on.
- Note that  $\kappa$ 
  - $\bullet\,$  depends on the choice of norm,  $\|\cdot\|,$  and
  - is non-negative.
- MATLAB has 2 built-in functions for computing the condition number of a matrix, A:
  - cond(A), which uses the 2-norm, and
  - cond(A,P), which uses the *P*-norm.

# Summary

- Use help and lookfor on a regular basis
- Use more on and semi-colons to maintain an intelligible display
- When interpreting error messages, remember that all variables are matrices
- Use script files and functions to automate repetitive tasks (anything over 5 lines should probably be in an M-file)
  - $\rightarrow\,$  On assignments, you should hand in hard copy of all M-files used
- Try to use operations on vectors/matrices, instead of loop constructs